# PCK

## Enkel veiledning for telling

- 1. Telling ved å skanne varer
- 2. Telling ved å lage tellelister
- 3. Hente telling fra PCK Håndterminal-App
- 4. Etterarbeid ved telling
- 5. Hvordan sette opp og bruke PCK Håndterminal-app

## 1. Telling ved å skanne varer

(Man teller varer og setter på Post It lapper med antall for så å ta med en vare bort i kassa og skanne)

#### Gå inn i Admin –Lagerstyring –Telling

#### Velg hvem du er ved å klikke på forstørrelsesglasset bak Medarbeider Still deg i ruten Scannelinje og skann inn varen du har angi antall i ruten Antall Trykk ENTER på tastaturet for å legge den til.

(Dersom du huker av automatisk 1 i antall vil varen legges seg til med 1 i antall hver gang du skanner)

| >                 | 💀 Telling 🚺 📑 | Info 💌                                       |            |        |         |   | -                       |
|-------------------|---------------|----------------------------------------------|------------|--------|---------|---|-------------------------|
| Oppsett           | Tellenr       | (Dato og tid for end                         | lring)     |        |         |   |                         |
| Ż.                | Medarbeider 1 | Selger 1 Lager                               | (Standard) | ~      |         |   |                         |
| Grunnregistre     | 572 VareNr    | Beskrivelse                                  | Lager      | Antall | Endring | ^ | Sorter på feilmelding   |
| -                 | 1 HAY213011   | AAC13 Chair Oak Soap base w. soft felt glid  | (Standard) | 0.00   | 0.00    |   | Sorter nå lagerlokario  |
| Varer             | 2 HAY213011   | AAC13 Chair Oak Soap base w. soft felt glid  | (Standard) | 0.00   | 0.00    |   | Sorter pa lagenokasjo   |
| - Turci           | 3 HAY213011   | AAC13 Chair Oak Soap base w. soft felt glid  | (Standard) | 0.00   | 0.00    |   |                         |
|                   | 4 HAY213011   | AAC13 Chair Oak Soap base w. soft felt glid  | (Standard) | 0,00   | 0,00    |   | Hent fra håndtermin     |
| Kunder            | 5 HAY213011   | AAC13 Chair Oak Soap base w. soft felt glid  | (Standard) | 9      | 9,000   |   | Ler inn fra fil         |
|                   | 6 HAY213011   | AAC13 Chair Oak Soap base w. soft felt glid  | (Standard) | 1      | 1.000   |   | CC3 MITTIG III          |
|                   | 7 HAY213011   | AAC13 Chair Oak Soap base w. soft felt glid  | (Standard) | 0.00   | 0,00    |   |                         |
| Leverandører      | 8 HAY213011   | AAC13 Chair Oak Soap base w. soft felt glid  | (Standard) | 0.00   | 0.00    |   | Hent inn ikke talte var |
| 2                 | 9 HAY213011   | AAC13 Chair Oak Soap base w. soft felt glid  | (Standard) | 0.00   | 0.00    |   | Hent inn minuscaldo     |
|                   | 10 HAY213011  | AAC13 Chair Oak Soap base w. soft felt glid  | (Standard) | 0.00   | 0.00    |   | Hent init mitussaluo    |
| Regnskap          | 11 HAY213011  | AAC13 Chair Oak Soap base w. soft felt glid  | (Standard) | 0.00   | 0.00    |   |                         |
|                   | 12 HAY213011  | AAC13 Chair Oak Soap base w. soft felt glid  | (Standard) | 0.00   | 0.00    |   |                         |
| Statistikk        | 13 HAY213011  | AAC13 Chair Oak Soap base w. soft felt glid  | (Standard) | 0.00   | 0.00    |   |                         |
| - Statistick      | 14 HAY213011  | AAC13 Chair Oak Soap base w. soft felt glid  | (Standard) | 0.00   | 0.00    |   |                         |
| 1                 | 15 HAY213011  | AAC13 Chair Oak Soap base w. soft felt glid  | (Standard) | 0.00   | 0.00    |   |                         |
| Lagerstyring      | 16 HAY213011  | AAC13 Chair Oak Soap base w. soft felt glid  | (Standard) | 0.00   | 0.00    |   |                         |
| 7.05<br>101       | 17 HAV213011  | AAC13 Chair Oak Soap base w. soft felt glid  | (Standard) | 0.00   | 0.00    |   | 🗌 Ikke sjekk serienr    |
| nkjøp             | 18 HAV213011  | AAC13 Chair Oak Soap base w. soft felt glid  | (Standard) | 0.00   | 0.00    |   |                         |
| aremottak         | 19 HAV213011  | AAC13 Chair Oak Soap base w. soft felt glid  | (Standard) | 0.00   | 0.00    |   |                         |
| lling             | 20 HAV213011  | AAC13 Chair Oak Soap base w. soft felt glid. | (Standard) | 0.00   | 0.00    |   |                         |
| estillingsforslag | 21 HAV213011  | AAC13 Chair Oak Soap base w. soft felt glid. | (Standard) | 0.00   | 0.00    |   |                         |
| geroverføring     | 22 HAV213011  | AAC13 Chair Oak Soap base w. soft felt glid  | (Standard) | 0.00   | 0.00    |   |                         |
|                   | 23 HAV213001  | AAC13 Chair Oak Soap base the solution       | (Standard) | 0.00   | 0.00    |   |                         |
| 1                 | 24 HAV213001  | AAC13 Chair Oak Soap base Steelcut Trio      | (Standard) | 0.00   | 0.00    |   |                         |
| Ordre             | 25 HAV212001  | AAC12 Chair Oak Soap base Steeleut mo        | (Standard) | 0.00   | 0.00    |   |                         |
|                   | 25 HAT213001  | AAC12 Chair Oak Soap base Plainingua         | (Standard) | 0.00   | 0.00    |   |                         |
| 5                 | 20 HAT213001  | AAC13 Chair Oak Soap base Kernix             | (Standard) | 0.00   | 0.00    |   |                         |
| D Oppgjør         | 27 HAT213001  | AAC12 Chair Oak Soap base Divina             | (Standard) | 0.00   | 0.00    |   |                         |
| 2                 | 20 HAT213001  | AAC12 Chair Oak Soap base Divina Melange     | (Standard) | 0.00   | 0.00    |   |                         |
| 7                 | 29 HAY213001  | AAC13 Chair Oak Soap base Divina MD          | (Standard) | 0,00   | 0,00    | ÷ |                         |

Repeter dette til du har talt opp alle varene på et lager.

Dersom du skal gi deg for kvelden klikker du på OK, slik at tellingen lagres, og så henter du opp

tellingen igjen i morgen ved å klikke på forstørrelsesglasset bak tellenr.

Klikk helt til slutt på Oppdater lager for å oppdatere lageret. (Gjøres kun når hele lageret ditt er talt)

Husk å lesveiledning for "Etterarbeid etter telling"

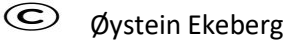

## 2. Telling ved å lage tellelister

(Man legger en del varer over til telling for så å skrive ut ark som man teller etter)

#### Gå inn i Admin –Varer –Vareliste

Gjør et utvalg av varer ved å merke radene man ønsker å telle.

(For å merke rader klikker man på radnr . Man kan velge fra/til ved å holde SHIIFT inne, eller man kan merke individuelle ved å holde CTRL inne. Man velger alle ved å klikke på ruten oppe til venstre)

Klikk på Til telling for å sende varene til telling (ikke huk av Saldo som antall)

TIPS! Man kan sortere på varegrupper, eller gjøre utvalg osv før man markerer og sender til telling.

| Oppsett       |        |              |            |             |                    |           |                                                     |
|---------------|--------|--------------|------------|-------------|--------------------|-----------|-----------------------------------------------------|
| _             | (Alle) | Y            | 7          | Y           | Y                  | Y         | <b>T</b>                                            |
| Grunnregistre | 26511  | Første EanNr | Leverandør | Lev. varenr | Oppdater<br>utpris | Varenr    | Varenavn                                            |
|               | 1      |              | (Ingen)    |             |                    | 100001    | Gavekort                                            |
|               | 2      |              | (Ingen)    |             |                    | 100002    | Forhåndsbetaling                                    |
|               | 3      |              | (Ingen)    |             |                    | 100000    | Diverse                                             |
|               | 4      |              | (Ingen)    | 209001      |                    | HAY209001 | AAC09 Chair Black base                              |
|               | 5      |              | (Ingen)    | 209011      |                    | HAY209011 | AAC09 Chair Black base w. felt glider               |
|               | 6      |              | (Ingen)    | 209021      |                    | HAY209021 | AAC09 Chair Black base Quilt                        |
|               | 7      |              | (Ingen)    | 209031      |                    | HAY209031 | AAC09 Chair Black base w. felt glider, Quilt        |
|               | 8      |              | (Ingen)    | 209201      |                    | HAY209201 | AAC09 Chair White base                              |
|               | 9      |              | (Ingen)    | 209211      |                    | HAY209211 | AAC09 Chair White base w. felt glider               |
| -             | 10     |              | (Ingen)    | 209221      |                    | HAY209221 | AAC09 Chair White base Quilt                        |
| ш             | 11     |              | (ingen)    | 209231      |                    | HAY209231 | AAC09 Chair White base w. felt glider, Quilt        |
|               | 12     |              | (Ingen)    | 209401      |                    | HAY209401 | AAC09 Chair Stainless Steel                         |
|               | 13     |              | (Ingen)    | 209411      |                    | HAY209411 | AAC09 Chair Stainless Steel w. felt glider          |
|               | 14     |              | (Ingen)    | 209421      |                    | HAY209421 | AAC09 Chair Stainless Steel Quilt                   |
|               | 15     |              | (Ingen)    | 209431      |                    | HAY209431 | AAC09 Chair Stainless Steel w. felt glider, Quilt   |
|               | 16     |              | (Ingen)    | 211001      |                    | HAY211001 | AAC11 Chair Black Swivel base                       |
|               | ▶ 17   |              | (Ingen)    | 211011      |                    | HAY211011 | AAC11 Chair Black Sviwel base w. felt glider        |
|               | 18     |              | (Ingen)    | 211021      |                    | HAY211021 | AAC11 Chair Black Sviwel base Quilt                 |
|               | 19     |              | (Ingen)    | 211031      |                    | HAY211031 | AAC11 Chair Black Sviwel base w. felt glider, Quilt |
|               | 20     |              | (Ingen)    | 211201      |                    | HAY211201 | AAC11 Chair White Sviwel base                       |
|               | 21     |              | (Ingen)    | 211211      |                    | HAY211211 | AAC11 Chair White Sviwel base w. felt glider        |
|               | 22     |              | (Ingen)    | 211221      |                    | HAY211221 | AAC11 Chair White Sviwel base Quilt                 |
|               | 23     |              | (Ingen)    | 211231      |                    | HAY211231 | AAC11 Chair White Sviwel base w. felt glider, Quilt |
|               | 24     |              | (Ingen)    | 211401      |                    | HAY211401 | AAC11 Chair Alu Sviwel base                         |
| я             | 25     |              | (Ingen)    | 211411      |                    | HAY211411 | AAC11 Chair Alu Sviwel base w. felt glider          |
|               | 26     |              | (Ingen)    | 211421      |                    | HAY211421 | AAC11 Chair Alu Sviwel base Quilt                   |
|               | 27     |              | (Ingen)    | 211431      |                    | HAY211431 | AAC11 Chair Alu Sviwel base w. felt glider, Quilt   |
|               | 28     |              | (Ingen)    | 213001      |                    | HAY213001 | AAC13 Chair Oak Soap base                           |
|               | <      |              |            |             | -                  |           | 1                                                   |

#### Gå inn i Admin –Lagerstyring –Telling

Hent opp tellingen du lagde ved å klikke på forstørrelsesglasset bak Tellenr.

Klikk på Skriv ut for å skrive ut en telleliste.

(Dersom du ønsker en telleliste med dagens saldo på velger du Telleliste med saldoer i nedtrekksmenyen bak Skriv ut )

|                    | Telling 🔛 📑   | f Info 🔯                                    |            |        |                     |   |                       |
|--------------------|---------------|---------------------------------------------|------------|--------|---------------------|---|-----------------------|
| Oppsett            | Tellenr 2     | (Dato og tid for end                        | lring)     |        |                     |   |                       |
|                    | Medarbeider 1 | Selger 1 Lager                              | (Standard) | ~      |                     |   |                       |
| Grunnregistre      | 572 VareNr    | Beskrivelse                                 | Lager      | Antall | Endring             | ^ | Sorter på feilmeldin  |
| ~                  | 1 HAY213011   | AAC13 Chair Oak Soap base w. soft felt glid | (Standard) | ~ 0.00 | 0.00                |   | Sorter nå lagerlokasi |
| Varer              | 2 HAY213011   | AAC13 Chair Oak Soap base w. soft felt glid | (Standard) | ~ 0.00 | 0.00                |   | Sorrer pa lageriokasj |
|                    | 3 HAY213011   | AAC13 Chair Oak Soap base w. soft felt glid | (Standard) | ~ 0.00 | 0.00                |   |                       |
| <b>b</b>           | 4 HAY213011   | AAC13 Chair Oak Soap base w. soft felt glid | (Standard) | ~ 0.00 | 0.00                |   | Hent fra håndtermi    |
| Kunder             | 5 HAY213011   | AAC13 Chair Oak Soap base w. soft felt glid | (Standard) | ~ 9    | 9,000               |   | Les inn fra fil       |
|                    | 6 HAY213011   | AAC13 Chair Oak Soap base w. soft felt glid | (Standard) | ~ 1    | 1.000               |   | Les minine m          |
|                    | 7 HAY213011   | AAC13 Chair Oak Soap base w. soft felt glid | (Standard) | ~ 0.00 | 0,00                |   |                       |
| Leverandører       | 8 HAY213011   | AAC13 Chair Oak Soap base w. soft felt glid | (Standard) | ~ 0.00 | 0.00                |   | Hent inn ikke talte v |
|                    | 9 HAY213011   | AAC13 Chair Oak Soap base w. soft felt glid | (Standard) | ~ 0.00 | 0.00                |   | Hent inn minuscald    |
|                    | 10 HAY213011  | AAC13 Chair Oak Soap base w. soft felt glid | (Standard) | ~ 0.00 | 0.00                |   | Field init thirdssald |
| Regnskap           | 11 HAY213011  | AAC13 Chair Oak Soap base w. soft felt glid | (Standard) | ~ 0.00 | 0.00                |   |                       |
|                    | 12 HAY213011  | AAC13 Chair Oak Soap base w. soft felt glid | (Standard) | ~ 0.00 | 0.00                |   |                       |
| Statistikk         | 13 HAY213011  | AAC13 Chair Oak Soap base w. soft felt glid | (Standard) | ~ 0.00 | 0.00                |   |                       |
| J Statistick       | 14 HAY213011  | AAC13 Chair Oak Soap base w. soft felt glid | (Standard) | ~ 0.00 | 0.00                |   |                       |
|                    | 15 HAY213011  | AAC13 Chair Oak Soap base w. soft felt glid | (Standard) | ~ 0.00 | 0.00                |   |                       |
| Lagerstyring       | 16 HAY213011  | AAC13 Chair Oak Soap base w. soft felt glid | (Standard) | ~ 0.00 | 0.00                |   |                       |
|                    | 17 HAV213011  | AAC13 Chair Oak Soap base w. soft felt glid | (Standard) | ~ 0.00 | 0.00                |   | 🔲 Ikke sjekk serienr  |
| nnkjøp             | 18 HAV213011  | AAC13 Chair Oak Soap base w. soft felt glid | (Standard) | ~ 0.00 | 0.00                |   |                       |
| Varemottak         | 19 HAV213011  | AAC13 Chair Oak Soap base w. soft felt glid | (Standard) | ~ 0.00 | 0.00                |   |                       |
| Telling            | 20 HAV213011  | AAC13 Chair Oak Soan base w. soft felt glid | (Standard) | ~ 0.00 | 0.00                |   |                       |
| Bestillingsforslag | 21 HAV213011  | AAC13 Chair Oak Soap base w. soft felt glid | (Standard) | ~ 0.00 | 0.00                |   |                       |
| ageroverføring     | 22 HAV213011  | AAC13 Chair Oak Soap base w. soft felt glid | (Standard) | ~ 0.00 | 0.00                |   |                       |
|                    | 23 HAV213001  | AAC13 Chair Oak Soap base Steelcut          | (Standard) | ~ 0.00 | 0.00                |   |                       |
| 1                  | 24 HAV213001  | AAC13 Chair Oak Soan base Steelcut Trio     | (Standard) | ~ 0.00 | 0.00                |   |                       |
| Ordre              | 25 HAV213001  | AAC13 Chair Oak Soap base Hallingdal        | (Standard) | ~ 0.00 | 0.00                |   |                       |
| -                  | 26 HAV213001  | AAC13 Chair Oak Soap base Remix             | (Standard) | ~ 0.00 | 0.00                |   |                       |
| 5                  | 27 HAV213001  | AAC13 Chair Oak Soap base Divina            | (Standard) | ~ 0.00 | 0.00                |   |                       |
| n Oppgjør          | 28 HAV213001  | AAC13 Chair Oak Soap base Divina Melange    | (Standard) | ~ 0.00 | 0.00                |   |                       |
|                    | 20 HAV213001  | AAC13 Chair Oak Soap base Divina MD         | (Standard) | 0.00   | 0.00                | ~ |                       |
| Nettbutikk         | Scannelinie   | Antall                                      | (Standard) | Auton  | natisk 1 som antall |   | Oppdater lager        |
|                    |               |                                             |            | ] —    |                     |   |                       |

Når du er ferdig med å telle varene henter du opp tellingen og angir antallene fra arket i Antall kolonnen.

(Linjene skal stå i samme rekkefølge på skjermen som på arket (så sant du ikke sorterte dem etter utskrift og så lagret)

Klikk på Oppdater lager for å oppdatere lageret med ny saldo på Varene. Gjør dette først når du har talt hele lageret du vil oppdatere.

Husk å les veiledning for" Etterarbeid etter telling"

## 3. Hente tellinger fra PCK Håndterminal-App

Når du har benyttet PCK Håndterminal-appen til telling Admin - Lagerstyring - Telling Velg medarbeider Klikk en gang på **Hent fra håndterminal**, velg tellelisten du ønsker å hente og klikk OK

| C opposed                                      | Tellenr 0                  | ¢ 📃 🛛                    | (Dato og tid for end          | ring)                               |                         |                           |
|------------------------------------------------|----------------------------|--------------------------|-------------------------------|-------------------------------------|-------------------------|---------------------------|
| Guunnaristra                                   | Medarbeider 1              | K Harald                 | Lager                         | (Standard)                          | ~                       |                           |
|                                                | 0 VareNr B                 | eskrivelse               |                               | Lager                               | Antall Endring          | Sorter på feilmelding     |
| Varer                                          |                            |                          |                               | l v                                 |                         | Sorter på lagerlokasjon   |
| Di                                             |                            |                          |                               |                                     |                         | Hent fra håndterminal     |
| Kunder                                         | Søk i sotet kolonne ((ID)) |                          |                               |                                     |                         | Les inn fra fil           |
|                                                |                            |                          |                               |                                     |                         | Hent inn ikke talte varer |
| Leverandører                                   | (Alle)                     | 7 7                      | 7                             | Y                                   | 7                       | Hent inn minussaldoer     |
| 7                                              | 2 (ID) ▲ Ordreda           | to Terminal Me           | erket Medarbeide<br>e1 Harald | ernavn Ordrelinjer<br>Vis Ordrelini | Ordretype<br>er Telling |                           |
| Regnskap                                       | 2 22 09.12.2               | 2022 07:47 Linn Iren hyl | e 2 Tina                      | Vis Ordrelinj                       | er Telling              |                           |
| n                                              |                            |                          |                               |                                     |                         | 🗌 Ikke sjekk serienr      |
| Statistikk                                     |                            |                          |                               |                                     |                         | Vareinfo (totaler)        |
|                                                |                            |                          |                               |                                     |                         | Disp.                     |
|                                                |                            |                          |                               |                                     |                         | l ordre                   |
| Lagerstyring                                   |                            |                          |                               |                                     |                         |                           |
| Lagerstyring                                   |                            |                          |                               |                                     |                         | l best.                   |
| Cordre                                         |                            |                          |                               |                                     |                         | l best.<br>Lokasjon       |
| Crdre                                          |                            |                          |                               |                                     |                         | l best.<br>Lokasjon       |
| Cagerstyring<br>Ordre                          |                            |                          |                               |                                     |                         | l best.<br>Lokasjon       |
| Lagerstyring<br>Ordre<br>Oppgjør               | Se alle orc                | retyper                  |                               |                                     | окс                     | I best.<br>Lokasjon       |
| Lagerstyring<br>Ordre<br>Oppgjør<br>Nettbutikk | Se alle oro                | retyper                  |                               |                                     | ок с                    | ancel                     |
| Lagerstyring<br>Ordre<br>Oppgjør<br>Nettbutikk | Se alle orc                | retyper                  |                               | _                                   | ок                      | ancel                     |
| Lagerstyring<br>Ordre<br>Oppgjør<br>Nettbutikk | Se alle or                 | retyper                  | _                             | _                                   | ок                      | ancel                     |

## 4. Etterarbeid ved telling

(De varene man ikke har på lager vil jo heller ikke havne på en telleliste, så disse må nulles)

- Gå inn i Admin Lagerstyring Telling
- Velg hvem du er ved å klikke på forstørrelsesglasset bak Medarbeider
- Klikk på "Hent inn ikke talte varer" for å få opp rutinen for nulling av ikke talte varer.
- Velg datoen da du begynte med tellingene. (eller en dag rett før så du er sikkert på å ikke nulle noe du faktisk har talt opp)
- Klikk så OK Systemet går igjennom og legger til alle varene som har saldo som ikke skulle vært der.
- Se igjennom lista for å dobbelsjekke
- Klikk "Oppdater lager"

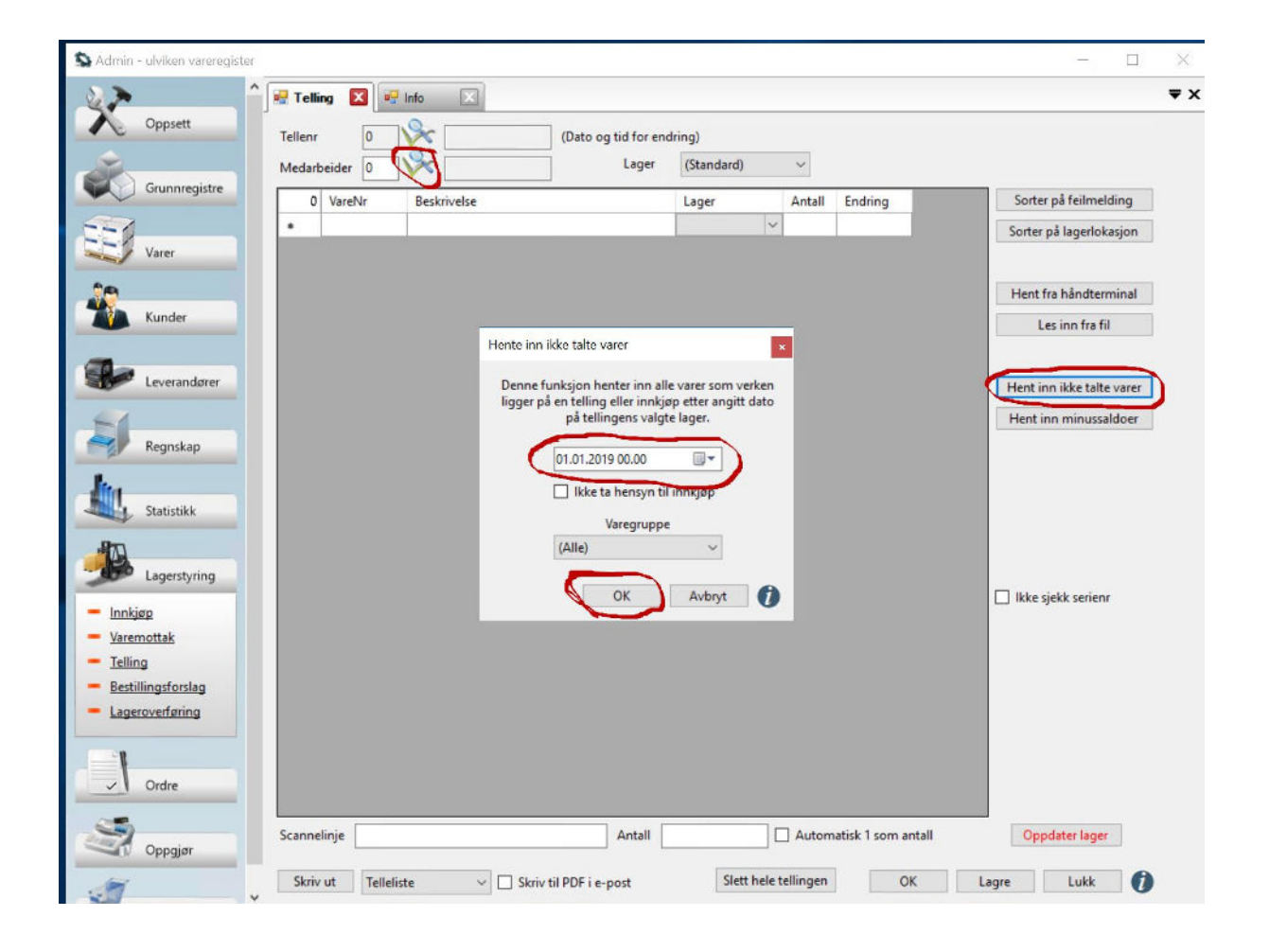

Huker man av "Ikke ta hensyn til innkjøp", så tar den ikke varer som ikke ligger på telling, MEN tar inn varer som ligger på innkjøp.

## Bruk dynamisk lager for å få ut en lageroversikt etter du er ferdig med all tellingen.

- Velg en dato du ønsker lageret pr. For eksempel 01. jan 2018
- Velg relevante felter i listeboksene
- Klikk på Oppfrisk

| >                        | ^ 🛃 Lagerbeholdning 🔀 💀                            | Info 🔀              |                                                                                               |                                   |                                       |                                                                 |
|--------------------------|----------------------------------------------------|---------------------|-----------------------------------------------------------------------------------------------|-----------------------------------|---------------------------------------|-----------------------------------------------------------------|
| Oppsett<br>Grunnregistre | Pr dato 31. desember 20<br>Varer med positiv saldo | 17 kl. 23.59        | Detaljer/kolonner<br>Saldo Svinn antall<br>Lagerverdi Svinn beløp<br>Snittpris Dagens kjøpspi | │ Verdi kjøp<br>│ Dagens ut<br>is | spris Dage<br>pris Verdi<br>is Alterr | ns listepris 🗌 Verdi<br>listepris 📄 Veilpi<br>nativpris 📄 Verdi |
|                          | Nivåer Opptrisk                                    | Filter              | <                                                                                             | Saldo                             | Lagenverdi                            | Verdiuteric                                                     |
| Varer                    | Lager                                              | 111002 Streetler    | When (M) Opport A1                                                                            | 1.00                              | 22 000 04                             | 40.256.00                                                       |
| 8                        | Leverandør                                         | 227214 - Balutch    | 101-106 1041025                                                                               | 1,00                              | 1 050 00                              | 2 206,00                                                        |
| Kundar                   | Varegruppe                                         | 227216 Palutch      | 100-100 1072090                                                                               | 1,00                              | 1 192 00                              | 2 390,00                                                        |
| Kunder                   | Varegruppe2                                        | 227217 - Hamada     | n 106-106 1007500                                                                             | 1,00                              | 1 582.00                              | 2 590,00                                                        |
|                          | Vare Vare                                          | 227210 Chiraz 74    | L122 1190503                                                                                  | 1,00                              | 662.00                                | 1 900 00                                                        |
| Leverandører             | Varenummer                                         | 227210 - Shiraz 74  | L120 1100405                                                                                  | 1,00                              | 617.00                                | 1 505,00                                                        |
|                          | Lev. varenr.                                       | 227219 - Shiraz 74  | 5110 1100495                                                                                  | 1,00                              | 650.00                                | 1 730,00                                                        |
|                          | Varenavn                                           | 900221 - Sinitaz ou | Eastilistet a 120/00. Termmethous                                                             | 1,00                              | 9 464 50                              | 11 200,00                                                       |
| Regnskap                 |                                                    | 845084 - New Cas    | rammeroye 120/90- Tommerorun                                                                  | 1,00                              | 1 200 00                              | 3 117 60                                                        |
|                          | Fargekode                                          | 111007 - Std Crow   | un I. Signatura Palema                                                                        | 2,00                              | 11 669 52                             | 21 206 00                                                       |
| 1                        | Størrelse                                          | 111099 - Stil Crow  | un Krakk Signature Paloma                                                                     | 2,00                              | 3 121 84                              | 5 840.00                                                        |
| Statistikk               | Størrelsekode                                      | 420992 - Vangenu    | ta Kirs 410 by Gra                                                                            | 2,00                              | 290.00                                | 520.00                                                          |
| Dynamisk                 |                                                    | 420000 - Varigepu   | nar nakkanuta til Balermo Gr 2                                                                | 1.00                              | 420.00                                | 706.00                                                          |
| Kunde                    | Produktserie v                                     | 104719 - Sugar Pe   | via 190cm H115 Earert Stone                                                                   | 2,00                              | 9 222 41                              | 10 107 60                                                       |
| Vare                     |                                                    | 104710 - Svane De   | Ann Toochi Hills Porest stone                                                                 | 5,00                              | 0 525,41                              | 38,060,00                                                       |
| Serienr                  | Flytt opp                                          | 104959 - Svane Zo   | and Ramme seng Premium 90,200 Stone                                                           | 2,00                              | 25 547 40                             | 64 900,00                                                       |
| Selner                   | Flytt ned                                          | 104900 - Svane Zi   | ena Ramme seng Premium 90x200 Stone                                                           | 3,00                              | 23 347,40                             | 42 440 00                                                       |
| Providet                 |                                                    | 104902 - Svane Zo   | are Resultable Premium 90x200x1weed                                                           | 3,00                              | 17 120,22                             | 43 440,00                                                       |
| Prospekt                 | Svinn fra                                          | 104905 - Svane Zi   | ena Regulerbar Premium 90/200 Stone                                                           | 1,00                              | 10 407,00                             | 21 520,00                                                       |
| Dynamisk lager           | 15.10.2018 00:00                                   | 107564 Delta Ski    | ammel Massa Classic Valnett                                                                   | 2,00                              | 2 222 00                              | 6 356 00                                                        |
| Dynamisk kjøp            | Svinn er summen av alle                            | 10/304 - Deita Ska  | ammei Wiocca Classic/ vainett                                                                 | 2,00                              | 3 222,00                              | 6 206,00                                                        |
| Varelageranalyse         | tellinger samt alle                                | 104903 - Svane St   | reet shaded black                                                                             | 4,00                              | 3 212,12                              | 0 390,00                                                        |
| -                        | varereturer med 0 i pris.                          | 107565 - Delta Ad   | venture Pareskinn Scand.Grey NP CI/ Gra                                                       | 1,00                              | 7 668,00                              | 14 480,00                                                       |
| B                        |                                                    | 111003 Electronic   | Mindees Sefeberd Wasses                                                                       | 1,00                              | 1 011,00                              | 5 512,00                                                        |
| Lagerstyring             | Skriv ut                                           | 020257 T-           | windsor sofabord wenge                                                                        | 1,00                              | 2 955,00                              | 3 040,00                                                        |
| <b>C0</b>                | Pdf på e-post                                      | 820257 - 10fvald 1  | Kommode Gra                                                                                   | 1,00                              | 1 044,04                              | 3 039,20                                                        |

## 5. Håndterminal-appen til Android og Iphone

Appen laster du ned til din Android eller Iphone fra deres respektive app-butikker.

Enkelte hånd-terminaler med laser-skanner kan også brukes. Disse kjører Android.

Husk at du kan teste så mye du vil, men skal man kjøre produksjon så må man snakke med forhandleren sin og aktivere PCK Service i lisensen.

## Installasjon:

1. Last ned appen fra din app-butikk (Søk på PCK håndterminal)

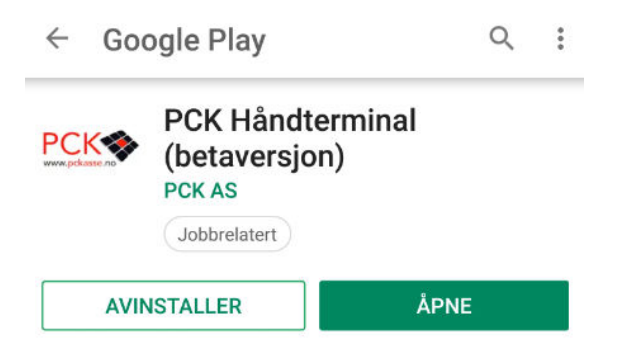

2. Gi tilgang til den aktuelle mobiltelefonen eller håndterminal.

| nainfo Felles Innstillinger Regnskap I | Diverse Denne maskin Database Rutiner                                                                          | Avansert                                             |
|----------------------------------------|----------------------------------------------------------------------------------------------------|------------------------------------------------------|
| Lese logg                              | Tilgang min.pckasse.no                                                                                         | Import Bestseller (XML Simple)                       |
| Import/definisjoner vare               | Oppsett PCKLink                                                                                                | Lokal katalog                                        |
| Konfigurer PCK Service                 |                                                                                                    | Ftp server Ftp port 21                               |
| Slå sammen kunder                      | Eksterne tilgang                                                                                               | er.                                                  |
| Les OCR fil                            | min.pckasse.                                                                                                   | no Eksterne Pokasser Apps                            |
| Nettbutikk oppsett                     | Applied and a second and a second as a second as a second as a second as a second as a second as a second as a |                                                      |
| Konvertere bruker til ekstra firma     | Her kan di                                                                                                    | u gi tilgang til dine data for apps på mobiltelefon. |
| Endre avd/pro/obj på ordrelinjer       | Giti                                                                                                    | Igang Fjern tilgang                                  |
| Poetnummer                             |                                                                                                    | T-1                                                  |
| Oppfrak dashboard data                 |                                                                                                    | nganger<br>actives                                   |
| Definer lojalitetsprogram              |                                                                                                    |                                                      |
| Rediger etiketter                      |                                                                                                    | Loginavin du anskerá gl tigang ti                    |
| Lagre lokale innstillinger             |                                                                                                    | OK Avbyt                                             |
| Les inn lokale innstillinger           |                                                                                                    |                                                      |
| Import kunder                          |                                                                                                    |                                                      |
| Import ordre                           |                                                                                                    |                                                      |
| Gamle varer                            |                                                                                                    |                                                      |
|                                        |                                                                                                    |                                                      |

 Scan strekkoden som dukker opp på skjermen i PCKasse med mobilen/håndterminalen. Trykk tannhjulet oppe til høyre i appen. Så trykk «SKANN INNSTILINGER FRA QR KODE» Scan QR-koden. Trykk tilbake-pilen oppe til venstre.

<text><text>

Mobilen / Håndterminalen er nå gitt tilgang.

4. Trykk deg gjerne inn i menyen og velg data ->

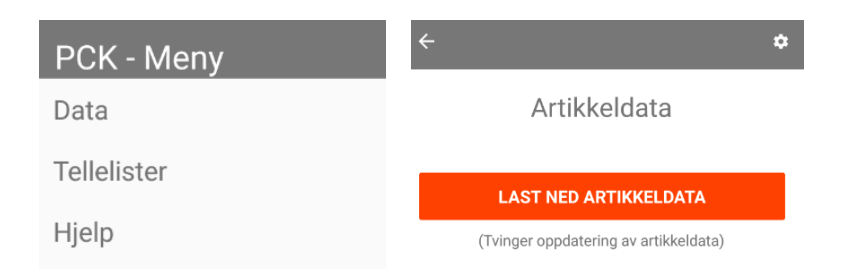

5. Nå er appen klar til bruk.

## Hvordan bruke appen:

Appen kan i hovedsak brukes til fem ting:

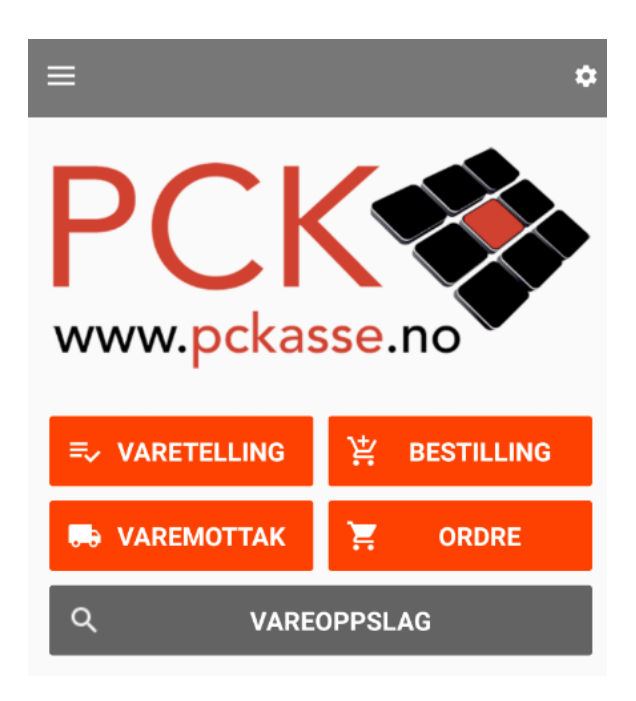

Vi begynner fra bunnen:

1. Vareoppslag – Slår opp varen i realtid og sjekker saldo.

| ← Vareoppslag                        |             |
|--------------------------------------|-------------|
| Kode                                 | O KAMERA    |
| 000QF1669E Calvin Kle<br>Unlined Bra | in Triangle |
| Pris: 499,00                         |             |
| 14 på lager                          |             |
| Brazen L                             | 3 ~         |
| Brazen M                             | 3 ~         |
| Brazen S                             | 5 👻         |
| Brazen XS                            | 3 ~         |

2. **Ordre** – Skann varer og lagre de slik at de senere er klare for å laste inn i en ordre i PCKasse. Trykk ordre, velg ansatt og start og skann varer.

Når varene er skannet inn trykker man «Send inn telleliste». Legg inn en kommentar og trykk på den orange knappen.

| eliste     |
|------------|
|            |
| IR TELLING |
| e          |

I PCKasse må man lage en favorittknapp med kommando %%u for å hente inn de lagrede ordrelinjene. Man kan hente inn mange lagrede linjer på samme ordre.

| Kunde<br>10000<br>Kontant |                                           |                            | Selger               | Silje          | Pri                     | 3 Catura                       | Dr                      |
|---------------------------|-------------------------------------------|----------------------------|----------------------|----------------|-------------------------|--------------------------------|-------------------------|
| %u                        |                                           |                            |                      |                | opps                    | lag Sek vare                   | UE                      |
| 0 Varenr Be               | Sek (So salgsordre<br>Sek i sotet kolonne | )<br>((D))                 |                      |                |                         |                                | - c ×                   |
|                           | (41e) 🍸                                   | 7                          | 7                    | 7              | 7                       | Ÿ                              | 7                       |
|                           | 1 (D) = Or<br>1 1 26 1                    | dredato<br>9.12.2018 12.48 | Terminal<br>SM-G955F | Merket<br>test | Medarbeidemavn<br>Silje | Ordhelinjer<br>Vis Ordhelinjer | Ordretype<br>Salgsordre |
| Forrige salg              |                                           |                            |                      |                |                         |                                |                         |
|                           |                                           |                            |                      |                |                         |                                |                         |
|                           |                                           |                            |                      |                |                         |                                |                         |
| avoritier 1 Favoritier 2  |                                           |                            |                      |                |                         |                                |                         |

 Varemottak – Skann varer og lagre de slik at de senere er klare for å laste inn i et varemottak i PCKasse. Trykk ordre, velg ansatt og start og skann varer. Fullfør ved å sende inn listen. Hent opp linjene i PCKasse – Lagerstyring – Varemottak.

| 12/2/2/2/2/2/2/2/2/2/2/2/2/2/2/2/2/2/2/                                    | N Nº H H H    | Innigepsordi | renr 0            | Levering (rest) 19.                                                    | .12,2018 🗍    | * Merket       |                             |                                               |       |           |
|----------------------------------------------------------------------------|---------------|--------------|-------------------|------------------------------------------------------------------------|---------------|----------------|-----------------------------|-----------------------------------------------|-------|-----------|
| 100000000000000000000000000000000000000                                    |               | Leverandør   | 0                 | ~                                                                      | Bekr. lev.dat | • Rabatt 0     | Lane                        |                                               |       |           |
| 111111111                                                                  | 1.1.1.1.1.1.1 | Medarbeider  | 5                 | Andrea                                                                 | Motta alt     | Motta 0        | Slett rest (Sta             | nclard)                                       | - D s | Skriv eti |
| 100000                                                                     |               |              |                   |                                                                        | Mottatt 1     | dotta.         |                             |                                               |       | -         |
|                                                                            | 53702         | 🔍 Sak (Se    | varemottak)       |                                                                        |               |                |                             | - 0                                           | ×     | ab        |
| 7 044930 2                                                                 | 133102        | Sak i soter  | rt kolonne ()(D)) |                                                                        |               |                |                             |                                               |       | -         |
| MEI                                                                        |               |              |                   |                                                                        |               |                |                             |                                               |       |           |
| 161                                                                        |               | (Alle)       | 7                 | 7 7                                                                    | 7             | 7              | T                           | 7                                             | _     |           |
|                                                                            |               | 2            | ,ID)              | ito Terminal                                                           | Merket        | Medarbeidemavn | Orcheinjer<br>Us Osterlater | Ordretype                                     | -     |           |
| LUKK KAMEDA                                                                |               |              |                   |                                                                        |               | 1.2.15         | VID CICICITIES              |                                               |       | _         |
| 4930253702-<br>QF1669E Calvin Klein<br>ngle Unlined Bra                    | SKANN<br>6    | +6           | 19.12.1           | 2018 13.01 SM4G955F                                                    | best test     | Ambjøg         | Vis Ordrelinjer             | Veremottak                                    |       |           |
| 4930253702-<br>QP1669E Calvin Klein<br>ngle Unlined Bra                    | 6             | +6           | 7 19.12           | 2016 13:26 16:0004 3                                                   | best text     | Ambjørg        | Vis Ordreinger              | Varemotiak                                    |       |           |
| LUNK NAMENA<br>14930253702-<br>DQF 1669E Calvin Klein<br>angle Unlined Bra | 6             | +6           | 5 allo of 19.12.  | dretyper                                                               | best text     | Artijog        | Vis Ordnel njer             | Veremotiak<br>Veremotiak                      | el    |           |
| LUNK NAMENA<br>14930253702-<br>30F1669E Calvin Klein<br>angle Unlined Bra  | 6             | +6           | 5 ale or          | detu pa Ja (revenda ja<br>2018 13.01) (SH-G355F<br>detujeer<br>D8 / DG | best text     | Ambjørg        | Vis Ordnel njer             | Veremottek<br>Veremottek<br>0K Canc<br>00 Sum | el    | Lat       |

Bestilling – Lag en bestilling ved å scanne strekkoder til varer du vil bestille.
Denne forutsetter at du kanskje har strekkodene festet på hyllen varen oftest ligger på.

| lnnk               | jøp 🚺             | 🖳 Info         | ×             |            |        |           |                |                                                    |                                                     | ₹×  |
|--------------------|-------------------|----------------|---------------|------------|--------|-----------|----------------|----------------------------------------------------|-----------------------------------------------------|-----|
| lnnkjøp<br>Leverar | osordrenr<br>ndør |                | C Levering    | 19.12.2018 |        | Bekreftet | h<br>everandør | For å slette bestillin<br>ent bestilling, huk av : | g: Gå til varemottak,<br>slett rest og klikk Motta. | 2   |
| Medarl             | beider            | 0              | s 🗌           |            |        | Merket    |                |                                                    |                                                     |     |
| 0                  | VareNr            | Beskriv        | else          |            | Antall | Pris      | Rabatt         | Beløp                                              | Vareinfo                                            |     |
|                    |                   |                |               |            |        |           |                |                                                    | Disp.                                               | 0   |
|                    |                   |                |               |            |        |           |                |                                                    | l best.                                             | 0   |
|                    |                   |                |               |            |        |           |                |                                                    | l ordre                                             | 0   |
|                    |                   |                |               |            |        |           |                |                                                    | Pakning                                             | 0   |
|                    |                   |                |               |            |        |           |                |                                                    | Øk. kjøp                                            | 0   |
|                    |                   |                |               |            |        |           |                |                                                    | NOK                                                 | 0   |
|                    |                   |                |               |            |        |           |                |                                                    | Lev. varenummer                                     |     |
|                    |                   |                |               |            |        |           |                |                                                    | Bestillingslister                                   |     |
|                    |                   |                |               |            |        |           |                |                                                    | Hent                                                |     |
| injeint            | fo                |                |               |            |        |           |                | 0 varer til 0,                                     | 00 Lagre                                            |     |
|                    |                   |                |               |            |        |           |                |                                                    | Les inn                                             |     |
|                    |                   |                |               |            |        |           | Rabatt 0       |                                                    | Fra håndtermina                                     | d 👘 |
|                    |                   |                |               |            |        |           |                |                                                    |                                                     |     |
| canne              | linje             |                |               |            | Antall |           | Automa         | atisk 1 som antall                                 | Fra fil                                             |     |
| canne              | linje 🔤           | őøk vare (F12) | tun fra valgt | leverandør | Antall |           | Automa         | atisk 1 som antall                                 | Fra fil                                             |     |

Ellers er det ganske likt som Ordre og Varemottak.

5. Telling – bruk håndterminalen som et telleverktøy

Fungerer omtrent likt som alle de andre funksjonene. I PCkasse henter du innsendte tellelister i Admin - Lagerstyring - Telling Klikk på **Hent fra håndterminal** og alle tellinger fra håndterminalene blir listet opp. Velg de du ønsker å hente og klikk OK.

|          |             | <br>(Standardy |        |         |                  |                          |
|----------|-------------|----------------|--------|---------|------------------|--------------------------|
| 0 VareNr | Beskrivelse | Lager          | Antall | Endring |                  | Sorter på feilmelding    |
| ii)      |             |                | ~      | 10-     |                  | Sorter på lagerlokasjon  |
|          |             |                |        |         | $\left[ \right]$ | Hent fra håndterminal    |
|          |             |                |        |         | <u> </u>         | Les inn fra fil          |
|          |             |                |        |         |                  | Hent inn ikke talte vare |
|          |             |                |        |         |                  |                          |
|          |             |                |        |         |                  | Hent inn minussaldoer    |
|          |             |                |        |         |                  | Hent inn minussaldoer    |
|          |             |                |        |         |                  | Hent inn minussaldoer    |
|          |             |                |        |         |                  | Hent inn minussaldoer    |

#### Les mer om telling her:

Telling ved å skanne varer.pdf

(Her laster man inn fra håndterminalen i stedet for å skanne manuelt) <u>Etterarbeid ved telling.pdf</u>